# Amateur Radio Using Digital Modes

# Lab 4: First Contact

prepared by Joe Cupano, NE2Z

#### What you will need

- Laptop running up to date build of Windows, Linux or Mac OSX with external USB sound device installed and functional
- Fldigi software installed and configured
- K2 Audio cable connected between external USB sound device and Baofeng UV-5R

#### Purpose

Make your first Digital Mode contact.

### Introduction

When we tested the radios in Lab 1, we made quick simple voice contacts to one another in the lab to confirm we were sending a signal it was heard. In Lab 3 the macros we imported are to provide "canned messages" for frequently repeated portions of a communication such as ID or "templates" for signal reporting during a contest where contacts are short and sweet in order to build points.

In this lab stations will be grouped to share a specific frequency making contacts with one another. We will make extensive use of macros to reflect the operating style or cadence of a typical QSO.

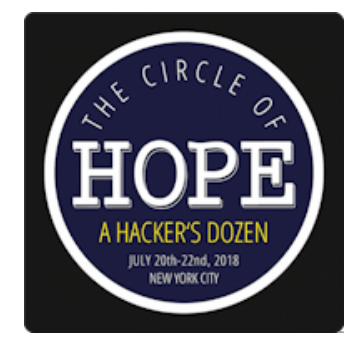

## Exercise

| <u>STEPS</u> |                                                                                                    | NOTES                                                                                                    |
|--------------|----------------------------------------------------------------------------------------------------|----------------------------------------------------------------------------------------------------|
| 1.           | Connect the Baofeng audio cable between the USB audio and the radio.                                                            | In the workshop, stations will be assigned to groups<br>with each group assigned to a channel that was<br>programmed into your radio during Lab 1. |
| 2.           | Turn the radio on an select the channel assigned to you.                                                                        |                                                                                                    |
| 3.           | Run <u>Fldigi</u> .                                                                                                    |                                                                                                    |
| 4.           | Under <u>Op_Mode</u> menu, Select <u>PSK</u> and then <u>BPSK31</u> .                                                           | We will be using PSK31 mode.                                                                                                    |
| 5.           | Select one of the stations in your group that will be calling "CQ."                                                             | We will call this the first station in your group. CQ is<br>used by someone looking to make contact with any<br>station out there.                 |
| 6.           | First station, click on the " <u>CQ" macro button</u> .                                                                         | Other stations in your group should see the PSK31 signal and tune to it.                                                                           |
|              |                                                                                                    | Sometimes Fldigi picks out the callsign in a signal and populates the <u>call</u> window for you.                                                  |
|              |                                                                                                    | Callsigns in the call window are registered in the <callsign> variable. Variables are used by macros.</callsign>                                   |
| 7.           | Other stations enter the callsign of the station sending CQ into their <u>call</u> window.                                      | Sure, everyone go ahead and respond at once and see who gets "heard."                                                                              |
| 8.           | One of the stations in the group, responds to the "CQ" by clicking the <u>"ANS" macro button</u> .                              |                                                                                                    |
| 9.           | First station enters the callsign of the station that responded into the <u>call</u> window.                                    | The <u>Out</u> window is for entering a signal report for the station heard. We use the <u>RST reporting system</u> with                           |
| 10.          | Enter <u>599</u> in the <u>Out</u> window.                                                                                      | <u>599</u> the best report you can give.                                                                                                    |
| 11.          | Click the <u>"QSO" macro button</u> .                                                                                           | All stations will see the conversation aka QSO, between.<br>the first and now second station.                                                      |
| 12.          | Once first station has stopped sending, second station go ahead and share your info by clicking the <u>"QSO" macro button</u> . | Ensure the first stations callsign is in the <u>call</u> window as well as <u>599</u> in the <u>Out</u> window.                                    |
| 13.          | This is going to be a super short conversation so first station go ahead and click on the <u>"END" macro button</u> .           | For contests like <u>Field Day</u> , the QSO is even shorter.                                                                                      |
| 14.          | Second station, once you've heard first station end transmission go ahead and click the <u>"END" macro button</u> .             |                                                                                                    |
| 15.          | Other stations in the group <u>repeat steps 5 through 14</u> until every station has contacted one another.                     |                                                                                                    |

Congratulations is if this is your first contact whether first digital, first ever! In the next lab we will experiment with different modes as well as get more hands-on and less use of macros.